## 確認する

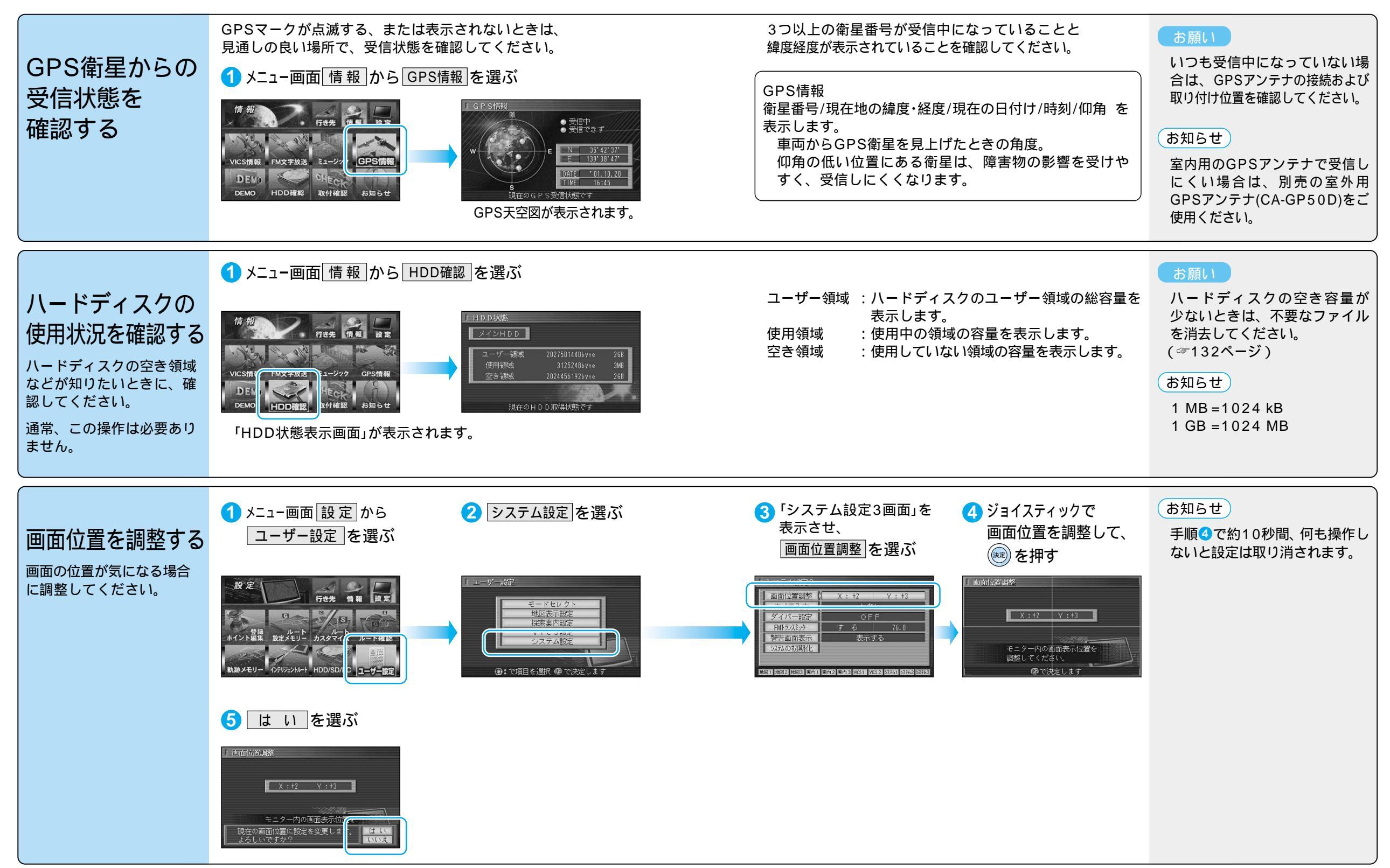

準備確認する